## Hur du uppdaterar VesselView 4:s programvara

Nedan förklaras hur du uppgraderar VesselView 4:s programvara Du behöver åtkomst till Internet och en kommunikationsport för att överföra filen till ett FAT- eller FAT32-mikro-SD-kort.

## Hämta den senaste programvaran

 Den senaste programvaran för skärmen finns online och kan laddas ner från Mercurys webbplats på www.mercurymarine.com/vesselview. För att se vilken programvaruversion du har av VesselView, ska du starta VesselView. Medan systemet startar kan du se längst ned till höger på skärmen vilken version av programmet du har. Om VesselView redan är på ska du välja Settings>System>About för att se den aktuella versionen av VesselViewprogramvaran.

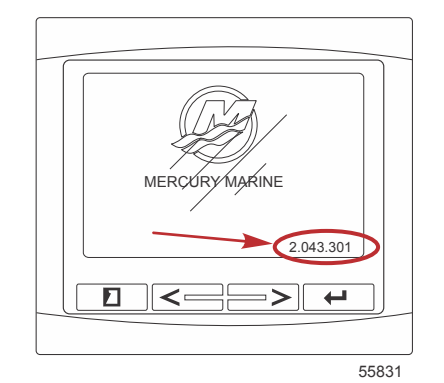

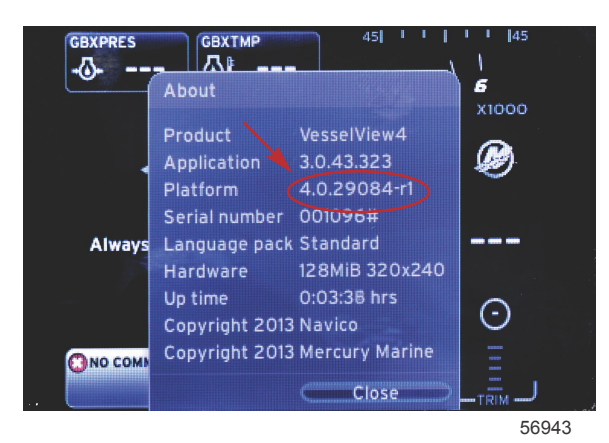

- 2. Välj VesselView 4-produkt och klicka på DOWNLOAD UPGRADE (hämta uppgradering).
- 3. Beroende på din dators säkerhetsinställningar, kan en säkerhetsvarning visas. Klicka på Allow (tillåt) för att fortsätta.
- 4. Skapa en mapp på hårddisken och spara filen där.
- 5. Om du uppmanas att SAVE (spara) eller RUN (köra) ska du välja SAVE och spara på din hårddisk. *OBS! Filen är i allmänhet 20–40 MB stor.*

VIKTIGT! En del webbläsare kan ändra filtillägget. Verifiera att filnamnet och -tillägget inte ändrats. Det rätta tillägget efter filnamnet bör vara .upd. Ändra inte namn på filen eller filtillägget.

 Efter det att filen sparats på hårddisken, ska du kopiera filen till ett tomt FAT- eller FAT 32-mikro-SD-korts rotkatalog och säkerställa att kortets minne är minst 512 MB. Diskens rotkatalog är den översta nivån och ska inte sättas i en mapp.

## Uppgradera Vesselview

Viktigt att tänka på före och under uppgraderingen:

- Varje skärm måste uppgraderas särskilt. Det finns inte automatisk nätverksfunktion som uppgraderar flera VesselViewfunktioner samtidigt.
- · Slå inte av skärmen och koppla inte från strömmen under uppgraderingsprocessen.
- Avlägsna inte mikro-SD-kortet under uppgraderingsprocessen.

1. Verifiera att tändningsnyckeln är av och att VesselView inte slagits på. **OBS!** En del installationer kan ha VesselView påslaget via en dedicerad krets, istället för genom

## VIKTIGT! VesselView måste slås av minst 30 sekunder innan programvaran uppgraderas.

- 2. Stick in mikro-SD-kortet i kortläsarporten hela vägen tills det klickar och blir på plats.
- 3. Slå på tändningsnyckeln och verifiera att VesselView är på.

tändningsnyckelkretsen.

- 4. Låt systemet starta. Uppdateringsprocessen är automatisk.
- 5. Slå inte av tändningsnyckeln och VesselView och avlägsna inte heller mikro-SD-kortet medan programvaran laddas upp. Denna process kan ta flera minuter att slutföra.

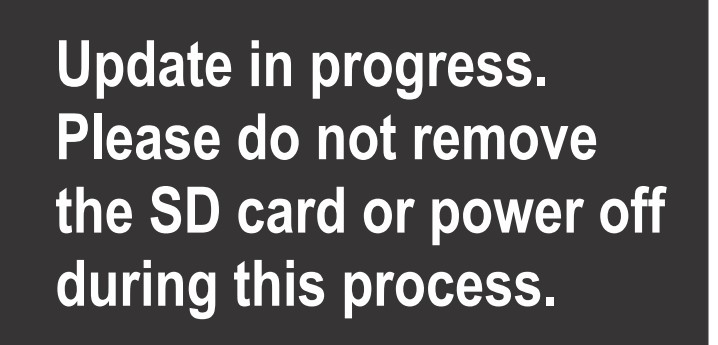

56561

6. När uppladdningen är klar ska du avlägsna mikro-SD-kortet och systemet startas automatiskt på nytt för att avsluta uppgraderingen.

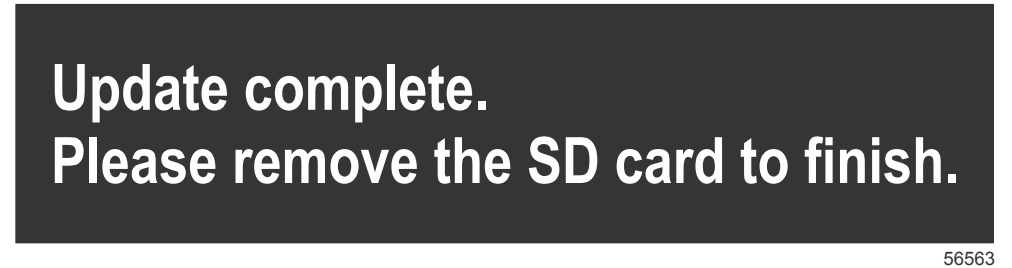

7. Verifiera att programvaruversionen som uppgraderats är rätt. Tryck på tangenten PAGES och använd HÖGERPILEN för att bläddra till inställningsmenyn. Använd ENTER-tangenten och piltangenterna för att markera System och öppna About (Om). Den aktuella programvaruversionen visas.